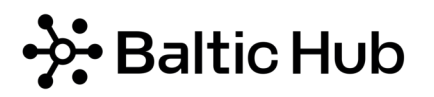

## e.BRAMA – DRIVER'S CARD IN QR CODE

Have you lost or forgotten your Baltic Hub plastic driver card? Don't worry – you don't have to make a paid duplicate of it.

In the e.Brama mobile app you have access to **out of charge driver card in QR code**.

## How does it work?

- 1.Log in to e.Brama mobile app If you don't remember your login or password, please contact our Call Center e.Brama phone: +48 58 737 79 33 or e-mail: e-brama@baltichub.com
- 2.Select icon "DRIVER CARD"

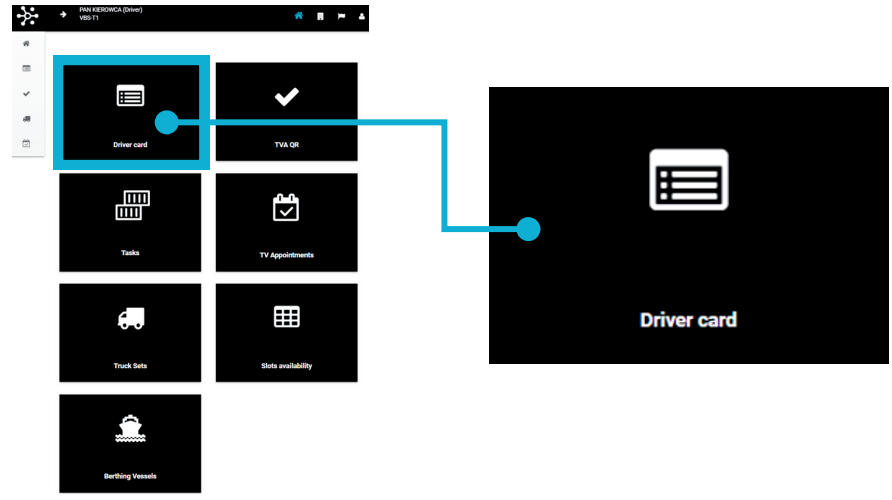

3. Scan the generated QR code at the kiosk

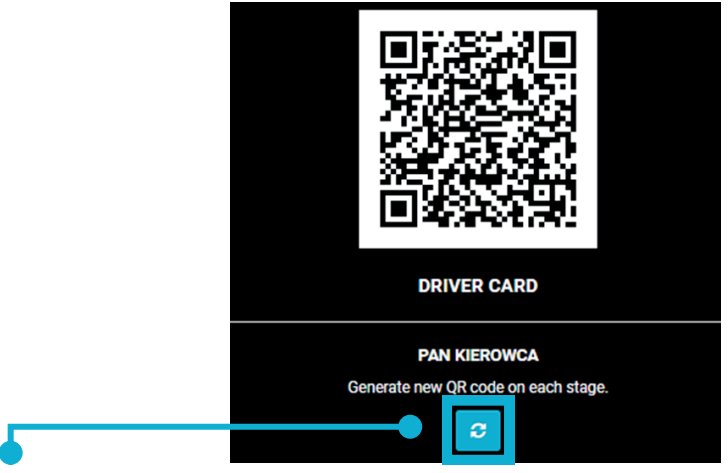

! Remember! At each self-service kiosk you need to generate a new QR code, all you must do is click refresh !

If you started by scanning the card with a QR code, use the card with a QR code at every next kiosk !!